# RV110W VPN防火牆上的基本虛擬專用網路 (VPN)配置

#### 目標

虛擬私人網路(VPN)是一種透過公用網路(例如網際網路)將不同網路上的終端連線在一起的 方式。這允許遠離本地網路(例如辦公室)的使用者通過Internet安全地連線到該網路。基本 VPN設定頁面可幫助您為網關到網關連線設定VPN隧道。

本文說明如何在RV110W VPN防火牆上配置基本VPN。

## 適用的裝置

·RV110W

#### 軟體版本

2

•1.2.0.9

## 基本VPN設定配置

步驟1.登入到Web配置實用程式並選擇VPN > Basic VPN Setup。Basic VPN Setup頁面開啟

| Dasic VPN Setup                                                                                                    |                                                                               |                                                                                         |  |  |
|----------------------------------------------------------------------------------------------------|-------------------------------------------------------------------------------|-----------------------------------------------------------------------------------------|--|--|
| About Basic VPN Setup                                                                                                    |                                                                               |                                                                                         |  |  |
| The basic VPN setup sets most parameters<br>and assumes a Pre-shared Key, which great<br>you can always update the parameters throu | to defaults as propose<br>tly simplifies setup. Afte<br>Igh the Policies menu | d by the VPN Consortium (VPNC),<br>r creating the policies through the Basic VPN Setup, |  |  |
| View Default Settings                                                                                                    |                                                                               |                                                                                         |  |  |
| Connection Name and Remote IP Type                                                                                                  |                                                                               |                                                                                         |  |  |
| New Connection Name:                                                                                                    |                                                                               |                                                                                         |  |  |
| Pre-Shared Key:                                                                                                    |                                                                               |                                                                                         |  |  |
| Endpoint Information                                                                                                    |                                                                               |                                                                                         |  |  |
| Remote Endpoint:                                                                                                    | IP Address 👻                                                                  |                                                                                         |  |  |
| Remote WAN (Internet) IP Address:                                                                                                   |                                                                               | (Hint: 1.2.3.4 or abc.com)                                                              |  |  |
| Local WAN (Internet) IP Address:                                                                                                    |                                                                               |                                                                                         |  |  |
| Secure Connection Remote Accessibility                                                                                              |                                                                               |                                                                                         |  |  |
| Remote LAN (Local Network) IP Address:                                                                                              |                                                                               | (Hint: 1.2.3.4)                                                                         |  |  |
| Remote LAN (Local Network) Subnet Mask:                                                                                             |                                                                               | (Hint: 255.255.255.0)                                                                   |  |  |
| Local LAN (Local Network) IP Address:                                                                                               |                                                                               | (Hint: 1.2.3.4)                                                                         |  |  |
| Local LAN (Local Network) Subnet Mask:                                                                                              |                                                                               | (Hint: 255.255.255.0)                                                                   |  |  |
| Rava Cancel Back                                                                                                    | R                                                                             |                                                                                         |  |  |

#### About Basic VPN Setup

The basic VPN setup sets most parameters to defaults as proposed by the VPN Consortium (VPNC) and assumes a Pre-shared Key, which greatly simplifies setup. After creating the policies through the you can always update the parameters through the Policies menu

| View Default Settings                   |                 |                            |
|-----------------------------------------|-----------------|----------------------------|
| Connection Name and Remote IP Type      |                 |                            |
| New Connection Name:                    | tunnel1         |                            |
| Pre-Shared Key:                         | 12345678        |                            |
| Endpoint Information                    |                 |                            |
| Remote Endpoint:                        | IP Address 👻    |                            |
| Remote WAN (Internet) IP Address:       | 209.165.200.225 | (Hint: 1.2.3.4 or abc.com) |
| Local WAN (Internet) IP Address:        |                 |                            |
| Secure Connection Remote Accessibility  |                 |                            |
| Remote LAN (Local Network) IP Address:  | 192.168.15.23   | (Hint: 1.2.3.4)            |
| Remote LAN (Local Network) Subnet Mask: | 255.255.255.0   | (Hint: 255.255.255.0)      |
| Local LAN (Local Network) IP Address:   | 192.168.1.12    | (Hint: 1.2.3.4)            |
| Local LAN (Local Network) Subnet Mask:  | 255.255.255.0   | (Hint: 255.255.255.0)      |
| Save Cancel Back                        |                 |                            |

**附註**:要檢視VPN隧道的基本設定,請按一下View Default Settings。

步驟2.在New Connection Name欄位中輸入連線的名稱。此名稱用於管理目的。

步驟3.在Pre-Shared Key欄位中輸入密碼。VPN客戶端或遠端網關需要此金鑰來建立VPN連線 。此金鑰的長度必須至少為8個字元。

步驟4.從Remote Endpoint下拉選單中選擇VPN的終端型別。有兩個可能的端點:

·IP地址 — IP地址將用於標識遠端網關。

·FQDN(完全限定域名) — 域名用於標識遠端網關。

步驟5.在Remote WAN(Internet)IP Address欄位中輸入遠端網關的IP地址或域名。

步驟6.在Local WAN(Internet)IP Address欄位中輸入本地網關的IP地址或域名。

步驟7.在「遠端LAN(本地網路)IP地址」欄位中輸入遠端LAN的遠端IP地址。

步驟8.在Remote LAN(Local Network)Subnet Mask欄位中輸入遠端LAN的遠端子網掩碼。

步驟9.在「本地LAN(本地網路)IP地址」欄位中輸入本地LAN的本地IP地址。

**附註**:遠端LAN的本地IP和本地LAN的本地IP應位於不同的子網中。

步驟10.在Local LAN(Local Network)Subnet Mask欄位中輸入本地LAN的本地子網掩碼。